## Подача заявки на выполнение проекта внешнего электроснабжения

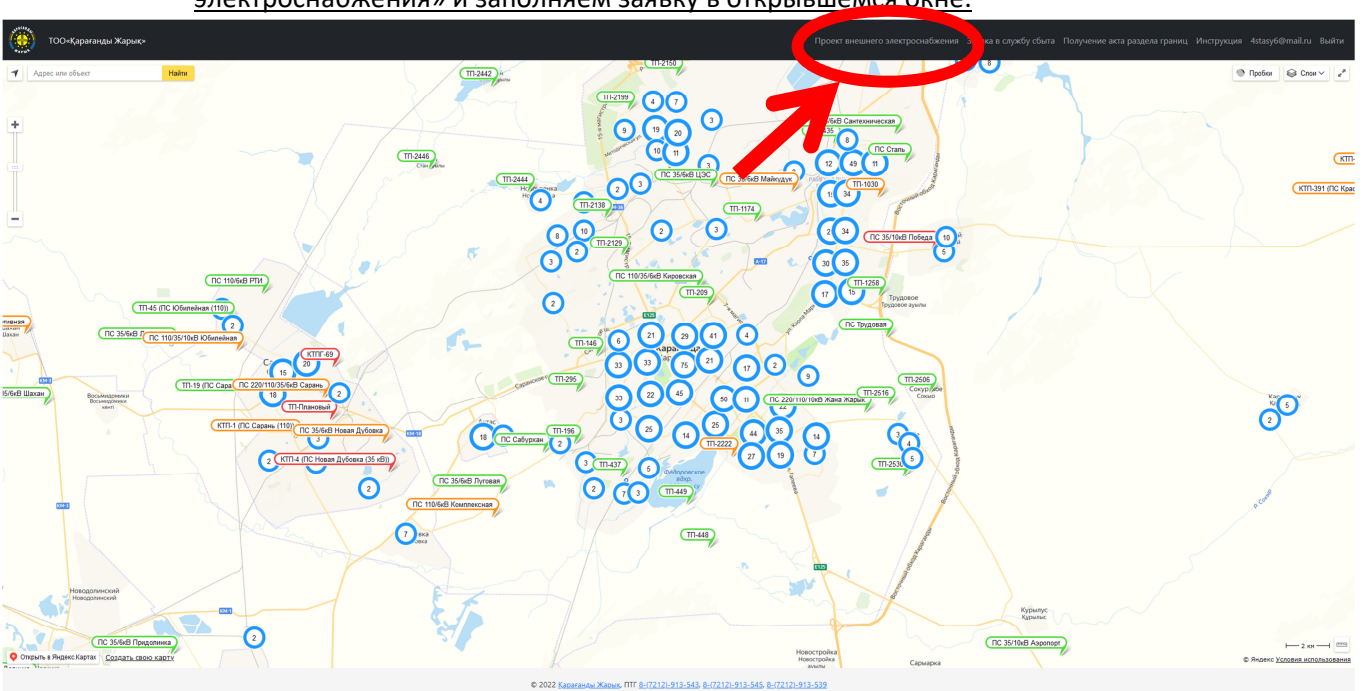

После прохождения регистрации на сайте, выбираем пункт «Проект внешнего электроснабжения» и заполняем заявку в открывшемся окне.

Перечень документов, указанный в примере может отличаться. Также необходимо скачать бланк заявления, которое заполняются от руки и прикладывается к остальным документам.

| Проект внешнего электроснабжения                                |
|-----------------------------------------------------------------|
| Заявитель                                                       |
|                                                                 |
| наименование или ФИО заявытием цлях юр лица. ФИО представителя) |
| Тип заявителя                                                   |
| Юридическое лицо 🗸                                              |
| ИИН/БИН                                                         |
|                                                                 |
|                                                                 |
| номер телефона заявителя                                        |
| +7                                                              |
| Наименование объекта                                            |
|                                                                 |
| Пример: частный дом, кафе и т.д.                                |
| Адрес объекта                                                   |
|                                                                 |
| Пример: Город-Улица/Микрорайон-дом                              |
| Список документов                                               |
| 1. Технические условия;                                         |
| 2. Топосъемка;                                                  |
| 3. Выбор трассы (при необходимости)                             |
| 4. Если объект существующий (Исполнительная съемка)             |
| При необходимости могут понадобиться дополнительные документы.  |
| Приложенные документы                                           |
| Обзор Файл не выбран.                                           |
| cxalui документов в zip apxine                                  |
|                                                                 |
|                                                                 |

Сканируем указанные в перечне документы и архивируем их в формате ZIP (файл должен быть ОДИН, поэтому, если у Вас несколько сканов документов, их нужно сохранить в одной папке (файле), а ее архивировать).

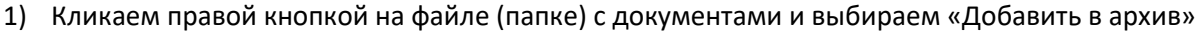

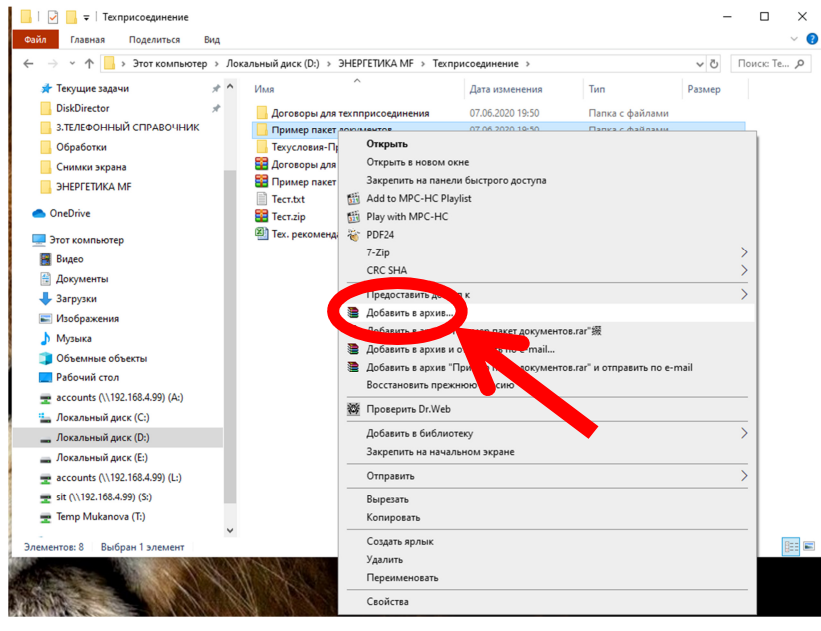

2)

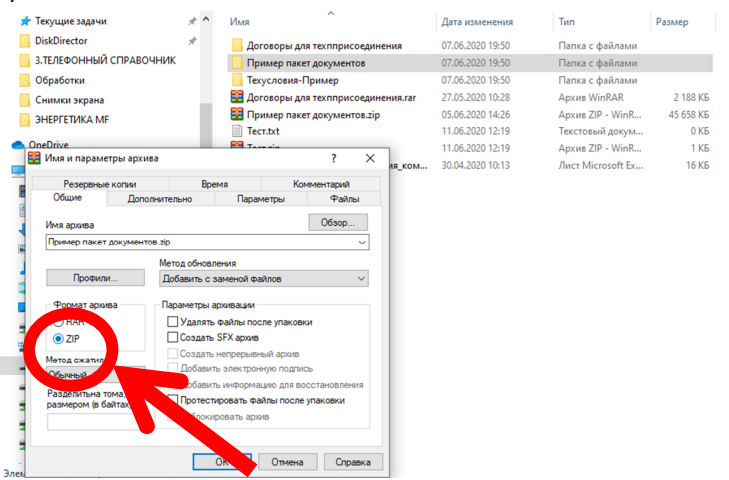

800

## Загружаем архив в заявку

Проект внешнего электроснабжения

| In assertes (an e0/o assertes (an eo/o au), e0/o pogataments) Tin assertes (objogane cone au), (objogane cone au), (objogane cone assertes) (-7  Interpretedors assertes) (-7  Raneerosance objects (-7)  Raneerosance objects (-0)  Raneerosance objects (-0)  Raneeros                                                                                                    |                                                                 |
|----------------------------------------------------------------------------------------------------|-----------------------------------------------------------------|
| Tim Sasentras            [Pop squarescoe salue            WH/5GH            [                                                                                                    | наименование или ФИО заявителя (для юр лица. ФИО представителя) |
| iOpsganuescee arugs         v           MH4/50H                                                                                                    | Тип заявителя                                                   |
| WH/KMH           Image: Image:                                                                                                    | Юридическое лицо 🗸                                              |
|                                                                                                    | иинубин                                                         |
| Howep tesepoins asserters           *7           Hauwerdealuie obberta           Prowep: uschwid dot, sade # 14.           Appee obserta           Prowep: objekt/methodow.dow           Chuck gokymethods           Chuck gokymethods           I. Toswinetower youtowit           Sadoo proceimate           Sadoo proceimate           Sadoo proceimate           Sadoo proceimate           Sadoo proceimate           Obserts           Obsert youtowit (Microantertensian externa)           Provolectimate dot with worky nonagofistics appronuments being worketts.           Provolectimate dot           Obsertimate dot           Obsertimate dot           Obsertimate dot           Obsertimate dot           Obsertimate dot           Obsertimate dot           Obsertimate dot           Obsertimate dot           Obsertimate dot           Obsertimate dot           Obsertimate dot                                                                                                    |                                                                 |
| - 7 Huskestoaanue obtestra  Huskestoaanue obtestra  Ruskestoaanue obtestra  Ruskestoaanue obtes                                                                                    | Номер телефона заявителя                                        |
| Haukeuobanee objeetta  Ppinukeuobanee objeetta  Ppinukeuobanee objeetta  Ppinukeuobanee objeetta  Ppinukeuobanee objeetta  Ppinukeuobanee objeetta  Ppinukeuobanee objeetta  Ppinukeuobaneee objeetta  Ppinukeuobaneeeoobaneeeoobaneeoobaneeeoobaneeoobaneeoobaneeeoobaneeoobane                                                                             | +7                                                              |
| Tpuntpu sachsali gas, sale e r.g.  Tpuntpu sachsali gas, sale e r.g.  Apper obsers  Tpuntpu topo, Jong Margoppalon gas  Apper obsers  Trucca gasymetros  Saledor passes (norm edisoganocrin)  Saledor passes (norm edisoganocrin)  Saledor passes (norm edisoganocrin)  Concordence gasymetrice set  Tpuntput commende gasymetrice  Tpuntput commende gasymetrice  Commende gasymetrice  Commende gasymetri                                                                              | Наименование объекта                                            |
| Pipenegr uschwik gots, széle et t.d.<br>Apper odsersa<br>Demerg: Espos.: VinsulMinepopalion-scon<br>CHICKOK GOKSMEHTOB<br>1. Tosmiescene<br>2. Toroncevene,<br>3. Budop pasces (rpu redokgenecrin)<br>4. Eczen odseer cyuleerspogual (inclinerstenians celewica)<br>7. Eczen odseer cyuleerspogual (inclinerstenians celewica)<br>7. Even odseer cyuleerspogual (inclinerstenians celewica)<br>7. Even odseerspogual (incliner |                                                                 |
| Aqpec of Shers'   Aquec of Shers'                                                                                                    | Пример: частный дом, кафе и т.д.                                |
| Примир Парад, УлицИМикрараВан цан<br>Примир Парад, УлицИМикрараВан цан<br>Тазаинеские уславик;<br>2. Топоснямик<br>3. Вабор траск (при необходимости)<br>4. Бил объект существующий (Исполнительные документы.<br>Приможетные документы<br>Фаборет, Файо не инбран.<br>Сакии документа в И                                                                                                    | Адрес объекта                                                   |
| Пример Город-УлициИмперерайон-дол<br>СТИСС ДОКУМЕНТОВ<br>1. Технические усовик;<br>2. Толос-кими:<br>3. Выбор тракси (при необходимости)<br>4. Сил объест учистетующий (Исполнительные документы.<br>Стринокентиве доку. пты<br>Объор Сайл ни «Бран.<br>сами документов 1.7                                                                                                    |                                                                 |
| Список документов  1. Технические условия:  2. Топочические условия:  3. Выбор траксы (при небоданиости)  4. Спи объект существурощий (полнительная съемка)  7. Спи объект существурощий (полнительная съемка)  7. Приложентиве доку илтан  7. Обоор                                                                                                    | Пример: Город-Улица/Микрорайон-дом                              |
| 1. Толичносов уславия: 2. Голасники 2. Голасники 3. Выбрат уракси (при набладниасти) 4. Если объект существуаций (Исполительные съемка) 9. Сли объект существуаций (Исполительные съемка) 9. Сли объект существуаций (Исполительные съемка) 7. Приложентве доку, вити 0. Созд                                                                                                    | Список документов                                               |
| 2. Топоснями; 3. Вибор траско (при необходимости) 3. Вибор траско (при необходимости) 4. Если объект существующий (Исполнительная съемка)  7. Полком, чти мосут понадобиться дополнительные документы.  7. Приложенные докумита  Содин допументея и  7. Содин допументея и  7. Содин допументея и  7. Содин допументея и  7. Содин допументея и                                                                                                    | 1. Технические условия;                                         |
| 3. Выбра траска (при небодалисти)<br>4. Сли объек сущиствующий (конительная съемка)<br>Римоленные дек, иты<br>Оборд Файл не ыбрал.<br>сани документев з 7. С                                                                                                    | 2. Топосъемка;                                                  |
| 4. Если оръект существущии (Исполнительная съема)                                                                                                    | 3. Выбор трассы (при необходимости)                             |
| Пользование в сморти понадобиться дополнительные документы.<br>Прикожентиве досуденты<br>Обзор… Файл на ибран.<br>сканы документов в 20 с с с с с с с с с с с с с с с с с с                                                                                                    | 4. Если объект существующии (Исполнительная съемка)             |
| Прилосенные доХ, итии<br>Обзор_ Файл и чибрал.<br>склаж документов 17 и соответства<br>ПОдати законбу                                                                                                    | По соход ти могут понадобиться дополнительные документы.        |
| Оборд                                                                                                    | Приложенные доку илъ                                            |
| come direptendos s                                                                                                    | Обзор Файл на збран.                                            |
| TOgets werety                                                                                                    | ccana goryweirtos s y                                           |
| Tlogate survey                                                                                                    |                                                                 |
|                                                                                                    |                                                                 |
| · · · · · · · · · · · · · · · · · · ·                                                                                                    |                                                                 |
|                                                                                                    |                                                                 |
|                                                                                                    |                                                                 |

| energyjsklavykcem/requet/de5: X 🖬 Riccase diayteneure repoint X 🕇                                                                                                    |       | i – ,            | ø ×    |
|----------------------------------------------------------------------------------------------------|-------|------------------|--------|
| ← → C <sup>a</sup> Δ 0 ▲ https://energy.kzhary/kcom/request/a/65d75e-a29e-11ea-8b48-000c29b/h6b7                                                                                                    | … ⊠ ☆ | III\ 🖸 🎕         | € 🗧    |
| ОО-Караганды Жарык-                                                                                                    |       | k.zharyk@ya.ru E | Авыйти |
| Асселинь<br>Ранее присоединённая мощность в кВт                                                                                                    |       |                  |        |
| Данные о присоединяемой мощности                                                                                                    |       |                  |        |
| $\leftarrow$ $\rightarrow$ $\uparrow$ $\uparrow$ $\rightarrow$ $\uparrow$ $\land$ $\rightarrow$ $\uparrow$ $\land$ $\rightarrow$ $\uparrow$ $\land$ $\rightarrow$ $\uparrow$ $\land$ $\rightarrow$ $\uparrow$ $\land$ $\rightarrow$ $\uparrow$ $\land$ $\rightarrow$ $\uparrow$ $\land$ $\rightarrow$ $\uparrow$ $\land$ $\land$ $\rightarrow$ $\uparrow$ $\land$ $\land$ $\land$ $\land$ $\land$ $\land$ $\land$ $\land$ $\land$ $\land$                                                                                                    |       |                  |        |
| Ипоредисить         Новая палка         Пол         Разма         Пол         Разма         Пол         Пол         Разма         Пол         Разма         Пол         Пол         Пол         Пол         Пол         Пол         Пол         Пол         Пол         Пол         Пол |       |                  |        |
| Имя файле Тестаја Вгоже<br>Спранъ<br>Опранъ<br>Данные о свободной мощности ПП не пвляется исчерпывающими (функционал в разработке). Для получения полной информации о<br>пропускной способности сети, необходим расчет у специалистов ТОО "Караганды Жарыс".                                                                                                    |       |                  |        |

После загрузки файла и корректно заполненных пунктов в заявке нажимаем на кнопку «Подать заявку», после чего Ваша заявка отправляется в обработку. Если каких-то документов не хватает, Вам на почту придет уведомление, после чего Вам необходимо будет переоформить заявку ПОЛНОСТЬЮ, то есть заново заполнить заявку на подключение и прикрепить ВСЕ документы вместе с ранее отправленными.

| Проект внешнего электроснабжения<br>заявитель                                              |  |
|--------------------------------------------------------------------------------------------|--|
| Hannangashire ran QMO isabutare (are vin anis, QMO indertsabutare)                         |  |
|                                                                                            |  |
|                                                                                            |  |
| поридическое лицо                                                                          |  |
| ин/бин                                                                                     |  |
|                                                                                            |  |
| Номер телефона заявителя                                                                   |  |
| +7                                                                                         |  |
| Наименование объекта                                                                       |  |
|                                                                                            |  |
| іример: частный дом, кафе и т.д.                                                           |  |
| дрес объекта                                                                               |  |
| ример: Город-Улица/Микрорайон-дом                                                          |  |
| писок документов                                                                           |  |
| 1. Технические условия;                                                                    |  |
| 2. Tonochemika;                                                                            |  |
| 3. вывор трассы (при необходимости)<br>4. Если объект сицествующий (Исполнительная съемка) |  |
| іри необходимости могут понадобиться дополнительные документы.                             |  |
| Приложенные документы                                                                      |  |
|                                                                                            |  |
| Обзор Файл не выбран.                                                                      |  |
| сканы документось тір архиве                                                               |  |
|                                                                                            |  |
| Подать заявку                                                                              |  |
|                                                                                            |  |
|                                                                                            |  |
|                                                                                            |  |
|                                                                                            |  |
| · · · · · · · · · · · · · · · · · · ·                                                      |  |
|                                                                                            |  |
| •                                                                                          |  |
|                                                                                            |  |